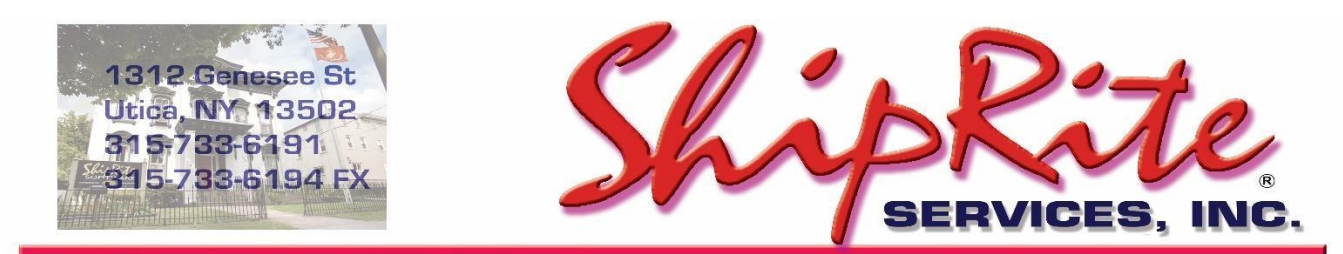

www.shiprite.net

info@shipritesoftware.com

# Procedures for implementing Genius terminals

## **Requirements**

- 1. Cabled internet access. Does not operate wireless
- 2. Counter space.

### Setup

- 1. Plug in internet to the combination interface cable; not directly into the terminal.
- 2. Plug combination interface cable into the Genius device. Be sure to secure the cable properly to the device.
- 3. Plug in the power adapter to the combination interface cable. Plug into the wall.
- 4. The 9 pin serial adaptor is NOT used for anything.

## Getting the IP address of the terminal

- 1. With power on, hit the '0' key 3 times. This will get you into the admin panel.
- 2. Password is 9416557.
- 3. Look for and record the IP address. You will need this to configure Smart Swiper.

## **Testing connectivity**

- 1. Look for the "TEST" button on the devices screen and touch it.
- 2. If it says "Passed" you are good to go. If it fails, the maintenance procedure will need to be done to re-initialize the device.
- 3. To go back, click on the 'X' button.

# **Configuring Static IP**

Configuring the static IP address: Note, use the stylus to navigate the menu within the Genius screens.

- Make sure you have your IP address, subnet mask, Gateway and DNS1 from your network administrator for the Genius device to connect to your router/switch.
- On the keypad, hold down 1, 5 and 9 buttons together for two seconds, and then release.
- Use the keypad to insert the password 166832 and press Enter.
- On the tabs at the top of the screen, touch Administration and then Communication.
- From the tabs at the top of the Communications screen, touch Network and then Ethernet.
- From the Ethernet screen, touch the edit symbol next to Mode.
- Select staticIP and touch OK.
- Touch the Pencil symbol next to IP Address and use the keypad to enter the IP address assigned to the Genius CED and then touch OK.\*
- Configure your subnet mask, Gateway and DNS settings. 

  Touch Apply.

Returning to the Genius idle screen: On the Menu path at the top of the screen, touch Home. Next, touch Run App.

• Numbers that are less than three digits in length must be entered using preceding zeros. For example: To enter the IP address 10.50.31.120 you must press 010 050 031 120.

## **Setting up Smart Swiper**

 Smart Swiper is the software that is used to communicate between ShipRite and Genius. It is totally integrated with both. Download and then RUN this Smart Swiper setup file: <u>http://support.shipritesoftware.com/PostNetFiles/SmartSwiperGenius Setup.exe</u>
 Follow the prompts to load the program. Click FINISHED when done. 2. Start Smart Swiper from the Smart Swiper ICON on the desktop. The security window will pop up immediately:

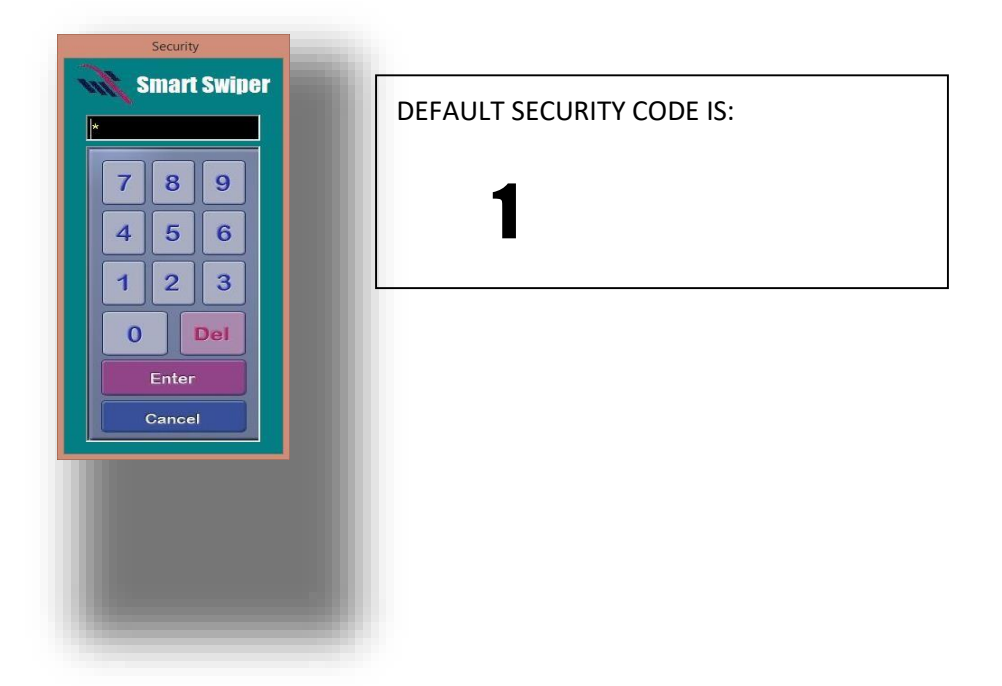

3. The Smart Swiper terminal is visible now:

| Sn                                           | nartSwiper Ex                  | press by Ship      | rite Software | e, Inc | × |
|----------------------------------------------|--------------------------------|--------------------|---------------|--------|---|
| New Sale                                     |                                |                    |               | ADMIN  |   |
| Enter Invoic                                 | e Number                       |                    |               |        |   |
| QZ<br>1                                      | ABC<br>2                       | DEF<br>3           |               | CLEAR  |   |
| GHI<br>4                                     | JKL<br>5                       | MNO<br>6           | BATCH         | ADMIN  |   |
| PRS<br>7                                     | TUV<br>8                       | WXY<br>9           | VOID          | ENTER  |   |
|                                              | 0                              |                    | REFUND        |        |   |
| MI S                                         | (c) Copyright<br>Shiprite Soft | 2015<br>ware, Inc. | 3.0           | EXIT   |   |
| Rev 1/1/20<br>opyright 2012 Shiprite Softwar | 15<br>, 160 ALL RIGHTS RES     | ERVED              |               |        |   |
|                                              |                                |                    |               |        |   |

To get to setup, click on the ADMIN button. This is the ADMIN window.

| SMART SWIPER GEN                                                                                                    | ERAL SETUP                                                                                                    |
|----------------------------------------------------------------------------------------------------|----------------------------------------------------------------------------------------------------|
| dministration History General Setup                                                                                                    | Support Functions 1 Support Function 2                                                                                                    |
| Merchantware Setup<br>SWIPED CREDENTIALS<br>KEYED CREDENTIALS<br>World Pay Setup<br>WP_SWIPED CREDENTIALS<br>Jump to World Pay Portal<br>(Customer Care Department at 800-859-5965)<br>Blackboard Setup<br>BLACKBOARD CREDENTIALS | Ingest Credentials                                                                                                    |
| OPTIONAL SWITCHES<br>LOCAL CONFIGURATION SETTINGS<br>PRINTING AND REPORT SETUP<br>TEST PIN PAD<br>ENABLE TEST MODE                                                                                                    | Receipt Logo         Fixel Size is         262 × 80         CLEAR       BROWSE         Note: If graphic does not fit in this box, it will be too large for a standard receipt. If you customize your receipt, you can still browse for a larger logo, it just will not fit in this box. |

4. If you have your ORIGINAL CREDENTIALS Message, you can COPY the credentials and PASTE into the INGEST CREDENTIALS window as seen below:

Name: POSTNET RA 324 Site ID: RNQPUC86 Key: 45T8X-BOE18-ESEQK-6OHLN-J6290J

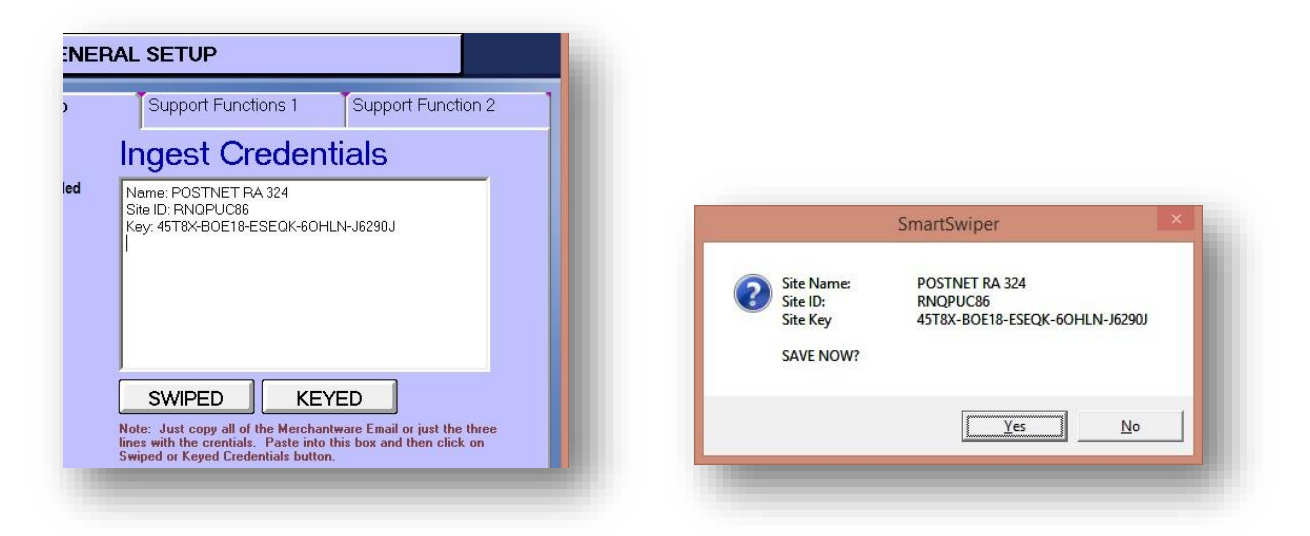

Now Click on SWIPED to ingest the credentials. You will get a pop up. Click YES. Repeat for Keyed if you have a valid number entered. Enter the credentials exactly the same way you did it before.

If the credentials do not get ingested for whatever reason, you can enter them manually. Click on SWIPED CREDENTIALS:

|         | Mer        | chant Ware Configuration Page  |     | ×   |
|---------|------------|--------------------------------|-----|-----|
| ELEMENT |            | VALUE                          | II. | NFO |
| MW_I    | DBA/Name   | POSTNET RA 324                 |     |     |
|         | MW_SiteID  | RNQPUC86                       |     |     |
|         | MW_Key     | 45T8X-BOE18-ESEQK-6OHLN-J6290J |     |     |
| MW_G    | ieniusGate |                                |     |     |

Then repeat for KEYED CREDENTIALS.

Once finished, click SAVE then EXIT.

Exit back out to Administrative panel. Put a check mark in GENIUS ENABLED.

|                      | SMA                       | RT SWIPER GENE    |
|----------------------|---------------------------|-------------------|
| Administration       | History                   | General Setup     |
| Merchantwar<br>SWIPE | e Setup<br>ED CREDENTIALS | Genius Is Enabled |

5. In local configuration, set the IP address of the Cyan terminal (you figured out the IP address on Page 1).

|                        |                         |       | ×   |
|------------------------|-------------------------|-------|-----|
|                        | LOCAL CONFIGURATION SET | TINGS |     |
|                        |                         |       |     |
| ELEMENT                | VALUE                   |       | NFO |
| <b>F</b> 11 <b>F</b> 7 | DrawenD                 | •••   |     |
| Enable I ransactio     | DILOgging False         |       |     |
| IncludeCust            | omerCopy False          |       |     |
| Disal                  | bleSounds False         |       |     |
| SecuredK               | eyedEntry               |       |     |
| EnableRem              | oteControl False        |       |     |
| PinPad_C               | DMM_Port                |       |     |
| Auto                   | CloseTime               |       |     |
| D                      | epartment               |       |     |
|                        | Location                |       |     |
| Departme               | ntChoices               |       |     |
| C                      | ENIUS_IP 192.168.0.38   |       |     |
| GENIUS_Stat            | ion_Name                |       |     |
|                        |                         |       |     |
|                        |                         |       |     |
|                        |                         |       |     |
|                        |                         |       |     |
|                        | <u> </u>                |       |     |

Set the IP address as seen above. Click SAVE then EXIT.

- Finally, go to the main menu of your ShipRite Program. Click on SETUP: GENERAL SETUP: click on the OPTIONS tab. Move ENABLE SMART SWIPER from the OFF side to the ON side. Click SAVE. Don't exit setup.
- 7. In setup, click on GLOBAL FEATURES, then click on PRINT ACCOUNT RECEIPT TOTAL. Set it to however many receipts you want. Click Save and Exit when done.

Go ahead and exit SmartSwiper. Start ShipRite. Go to the POINT OF SALE. This is where all sales start and finish. The next section covers how to sell and do refunds.

# **SmartSwiper** Networking multiple POS stations

If you have multiple POS computers, use the link below to Install SmartSwiper on each workstation computer that is running ShipRite.

lesson and the contract and the contract of the contract of th

http://support.shipritesoftware.com/PostNetFiles/SmartSwiperGenius Setup.exe

#### SERVER COMPUTER:

The SmartSwiper folder on the server computers needs to be shared.

- 1. Click on the File Explorer icon on the bottom windows task bar. (or click on the "This PC" icon).
- 2. Select This PC
- 3. Select OS (C:)
- 4. Find the *SmartSwiper* folder and rightclick on it.
- 5. Select Properties
- 6. Click on the *Sharing* tab
- 7. Click on Advanced Sharing
- 8. Check the Share This Folder option
- 9. Click the Permissions button
- Shared This PC Create shortcut 🔄 shiprite 3D Objects shipriteCanada Delete Desktop ShipriteNext Rename Documents shipritePR Properties SmartSwiper 🖶 Downloads SmartTouchPOS 8/20/2019 4:19 AM File folder Music SymCache 5/5/2017 2:46 PM File folder Pictures Users 1/17/2019 3:49 AM File folder 📕 Videos Windows 8/18/2019 5:13 AM File folder 🛀 OS (C:) 3/1/2017 10:49 PM dell.sdr SDR File Network SmartSwiper Properties × General Sharing Security Previous Versions Customize Network File and Folder Sharing Advanced Sharing SmartSwipe Not Shared ☑ Share this folder Network Path: Settings Not Shared Share name: Share... SmartSwiper Add Re Advanced Sharing Set custom permissions, create multiple sha advanced sharing options. Limit the number of simultaneous users to: 20 🗘 Comments: Advanced Sharing... Password Protection People must have a user account and pass Caching Permissions computer to access shared folders To change this setting, use the Network ar OK Cancel Apply OK Cancel Apply Permissions for SmartSwiper Share Permissions 🎎 Everyone Add... Remove Deny Permissions for Everyone Allow Full Control  $\checkmark$ Change  $\checkmark$  $\checkmark$ Read

ProgramData

Recovery

Cut

Copy

- Select *Everyone* (if you don't see "Everyone" listed, click
   *Add* and add in a user called "Everyone")
- 11. In the "Allow" column check Full Control
- 12. Click **OK**

#### **CLIENT / WORKSTATION COMPUTERS:**

Follow these steps on each client/workstation PC.

#### **Map Network Drive**

- 1. Click on the "File Explorer" icon on the bottom windows taskbar.
- 2. Right-click on the This PC icon
- 3. Select Map Network Drive
- Select Drive "S". (if it's already used, select a different drive letter)
- 5. Click the *Browse* button.

| shiprite     |         | ✓ Devices and drives (1)<br>OS (C:)<br>70.1 GP free of 228 GP |
|--------------|---------|---------------------------------------------------------------|
| 🗸 📃 This PC  |         | 70.1 GB HEE 01 223 GB                                         |
| 🔉 🧊 3D Objec |         | Collapse                                                      |
| > 📃 Desktop  | <b></b> | Manage                                                        |
| > 🔮 Docume   |         | Pin to Start                                                  |
| > 🕹 Downloa  |         | Map network drive                                             |
| > 👌 Music    |         | Open in new window                                            |
| > 📰 Pictures |         | Pin to Quick access                                           |
| > 📑 Videos   |         | Disconnect network drive                                      |
| > 🏪 OS (C:)  |         | Add a network location                                        |
| Notwork      |         | Delete                                                        |
| / PINELWOIK  |         | Rename                                                        |
| 8 items      |         | Properties                                                    |

- 6. Browse to your Server Computer and select the SmartSwiper folder.
- 7. Click OK.
- 8. Click Finish

| – 🔍 N | /lap Network | Drive |
|-------|--------------|-------|
|-------|--------------|-------|

What network folder would you like to map?

Specify the drive letter for the connection and the folder that you want to connect to:

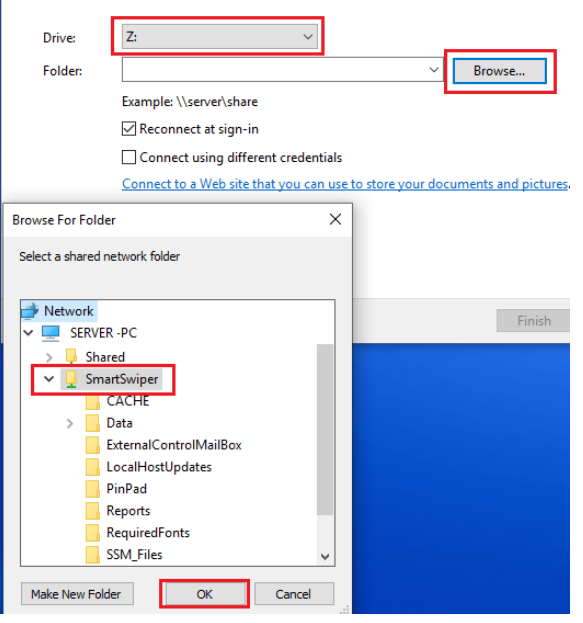

#### 2. Adjust Smartswiper.INI file

On the bottom Windows Search Bar type in *smartswiper.ini*, press enter or click the "OK" button.

(If you don't have a windows search field, right click on the Windows Start icon and select "Search")

A Notepad will open up with following information

[SmartSwiper]

DataPath=c:\SmartSwiper\DATA ReportPath=c:\SmartSwiper\REPORTS ApplicationPath=c:\SmartSwiper TransactionLogPath=c:\SmartSwiper\TRANSACTIONLOGS

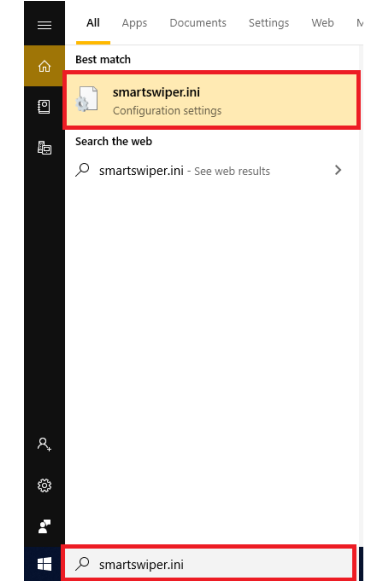

Notice how it says **DataPath=C:\SmartSwiper\Data** - change the **"C:\SmartSwiper\Data"** part to **"Z:\Data".** (OR whichever letter name you have selected) The other lines do not need to be changed.

The file should look like this:

DataPath=Z:\Data ReportPath=c:\SmartSwiper\REPORTS ApplicationPath=c:\SmartSwiper TransactionLogPath=c:\SmartSwiper\TRANSACTIONLOGS

Click "X" in top right corner to close the window and when prompted to save click "YES".

Repeat this procedure on all of the stations that you have.

#### Setup Genius IP on each station

With SmartSwiper networked, your credentials will automatically be loaded on each workstation. You still need to set up the Genius IP address on each computer individually.

On each station open up SmartSwiper > click on Admin > General Setup > Local Configuration Settings > GENIUS IP. Enter in the IP address of the Genius terminal that you want that workstation to connect to.

# **ShipRite** Credit Card Processing via the Genius Terminal

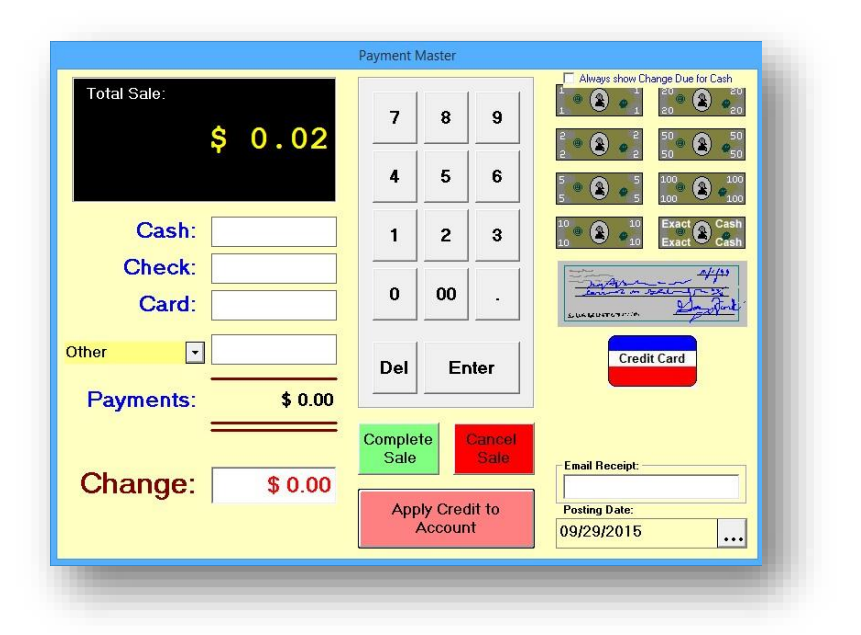

• From the Payment Master screen, click the Credit Card button to process the credit card

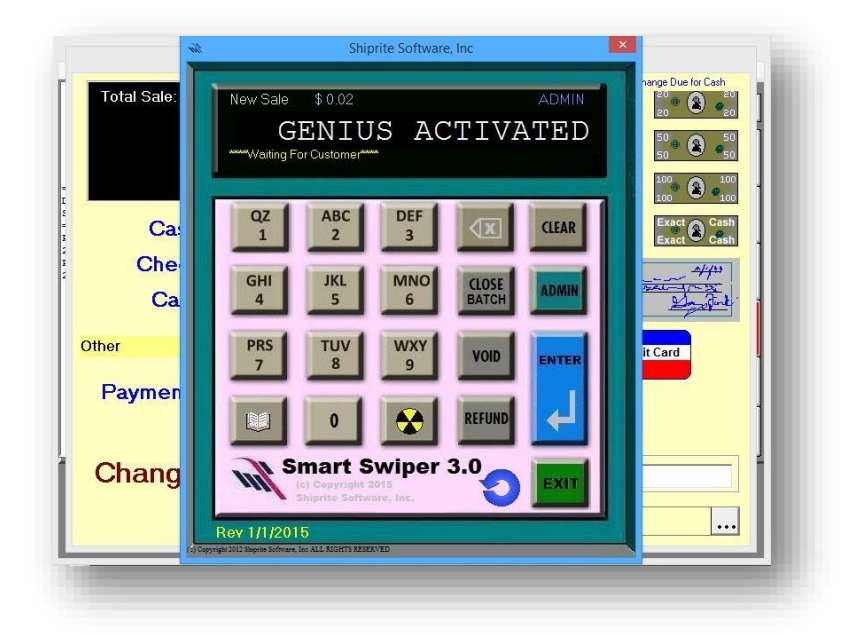

• The Smartswiper screen will now appear, stating "Genius Activated"

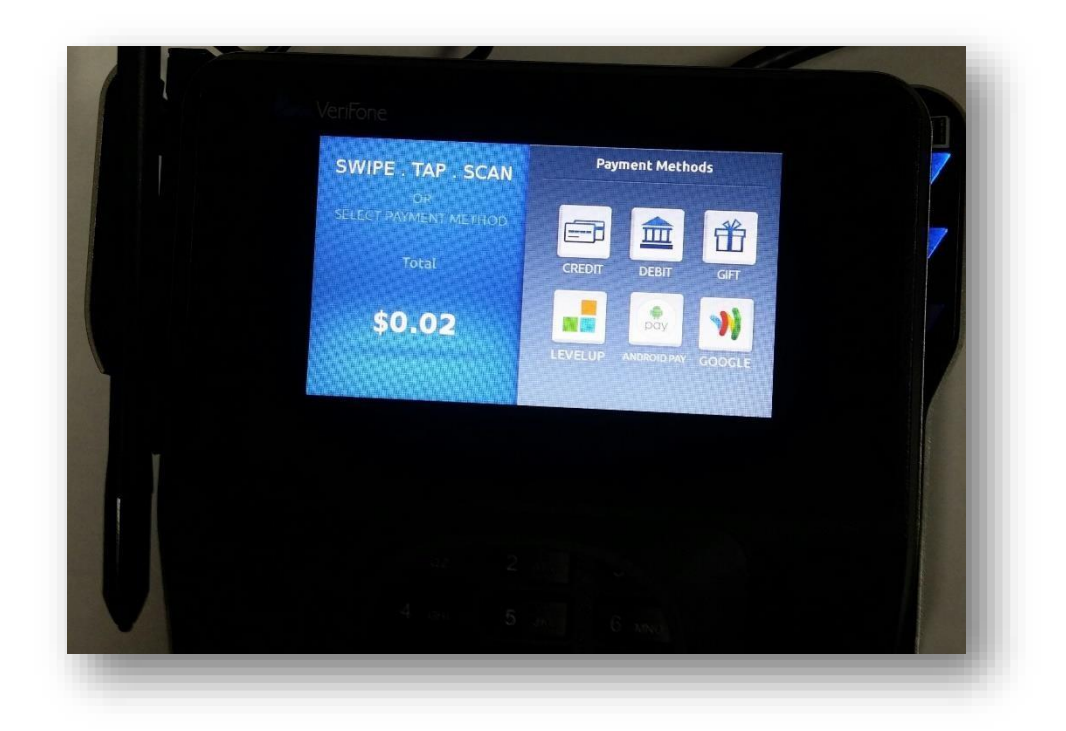

• Select Credit or Debit from the Genius terminal's screen

| Total: \$0.02      |                  |   |
|--------------------|------------------|---|
| Please Mak         | e A Selection    |   |
| Cancel Transaction | Charge as Credit |   |
|                    |                  |   |
|                    |                  | / |
|                    |                  |   |
|                    |                  |   |
|                    |                  |   |

- If you select *Debit*, you will then see the screen above
- Click Charge as Credit

| Total: \$0 | .02                     |        |  |
|------------|-------------------------|--------|--|
|            |                         |        |  |
|            |                         |        |  |
| ×          |                         |        |  |
|            | Please S                | ign    |  |
| Clear      |                         | Accept |  |
|            | Contrasting Contrasting |        |  |
|            |                         |        |  |
|            |                         |        |  |
|            |                         |        |  |

- Next, the signature screen will appear, prompting for the customer to sign
- Click *Accept* to finish the sale and produce a receipt for the customer

You must first ensure that you followed the instructions in SETUP where you entered your KEYED CREDENTIALS.

| Total Sale:       | Payment Master             | Always show Change Due for Cash                 |
|-------------------|----------------------------|-------------------------------------------------|
| \$ 0.02           | 7 8 9                      |                                                 |
|                   | 4 5 6                      | 2 2 2 50 50<br>5 8 6 5 100 8 100<br>5 100 8 100 |
| Cash:             | 1 2 3                      | 10 a 10 Exact Cash<br>10 Exact Cash             |
| Check:<br>Card:   | 0 00 .                     |                                                 |
| ther 🔽            | Del Enter                  | Credit Card                                     |
| Payments: \$ 0.00 |                            |                                                 |
| Change: \$0.00    | Complete<br>Sale           | Email Receipt:                                  |
|                   | Apply Credit to<br>Account | Posting Date:<br>09/29/2015                     |

• From the Payment Master screen, click the Credit Card button to process the credit card

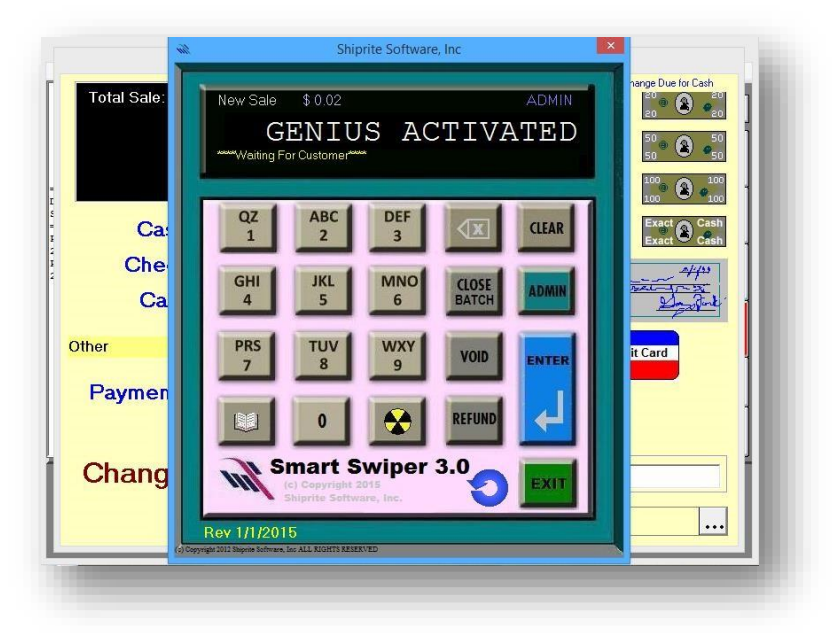

- The Smartswiper screen will now appear, stating "Genius Activated"
- Click the CLEAR button on the Smartswiper interface

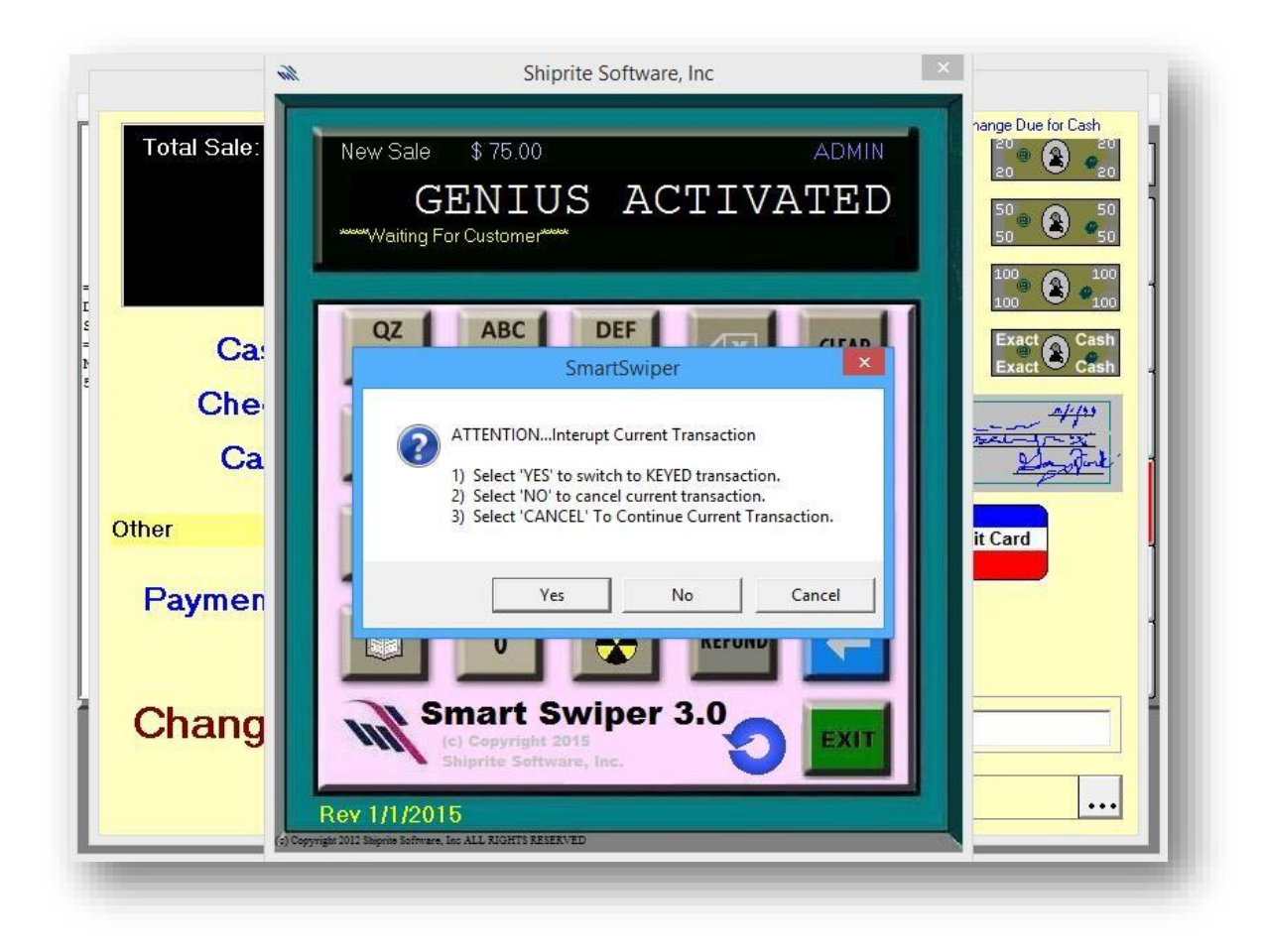

• Click Yes to begin entering in the Keyed card information

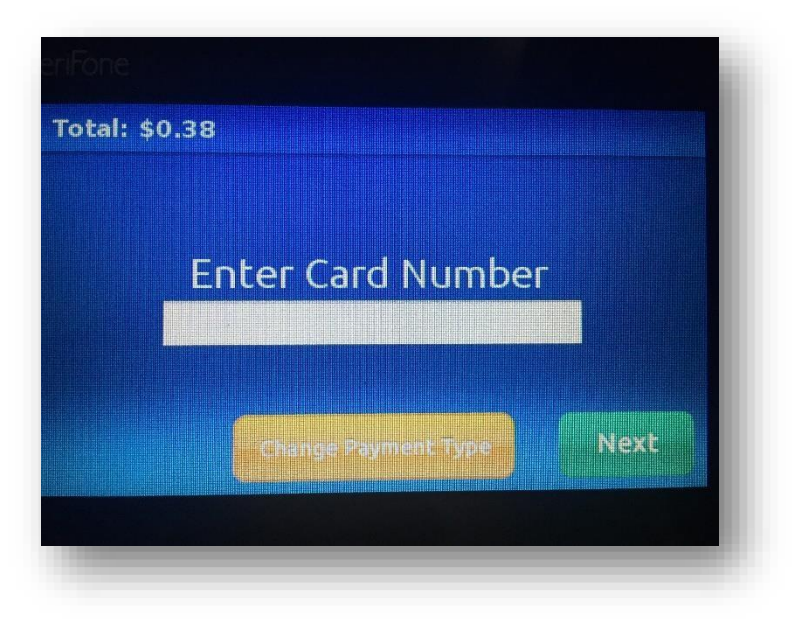

• Enter the card number, then click Next

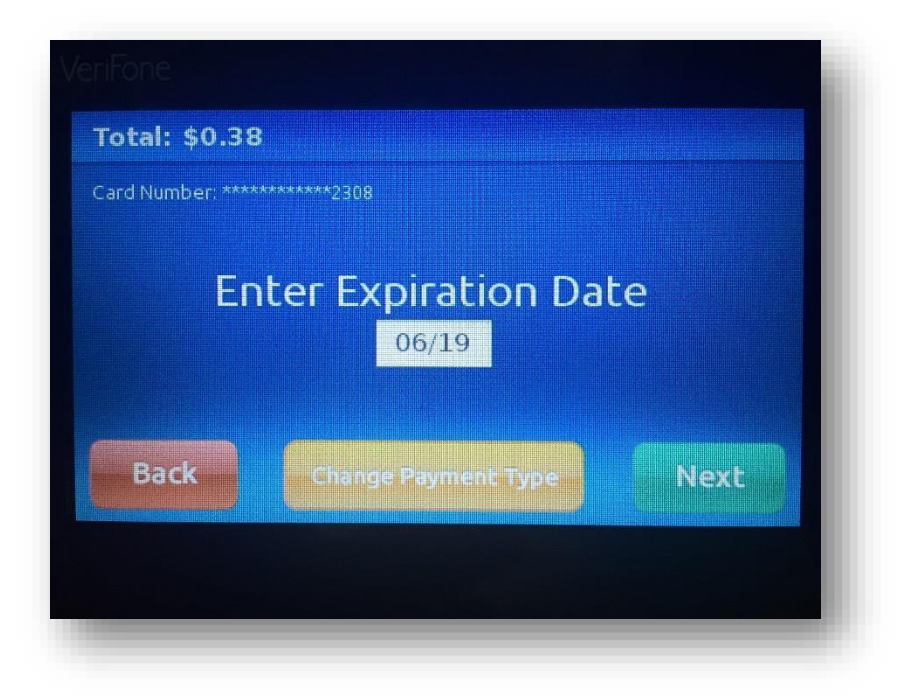

• Enter the card's expiration date

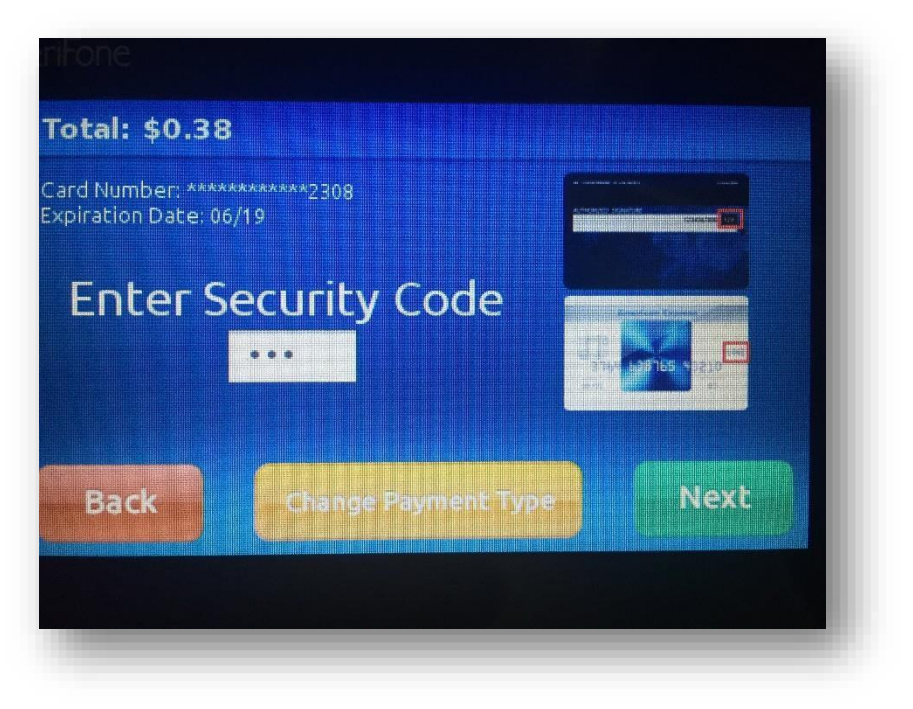

• Enter the card's security code or CVV2 code, then click Next

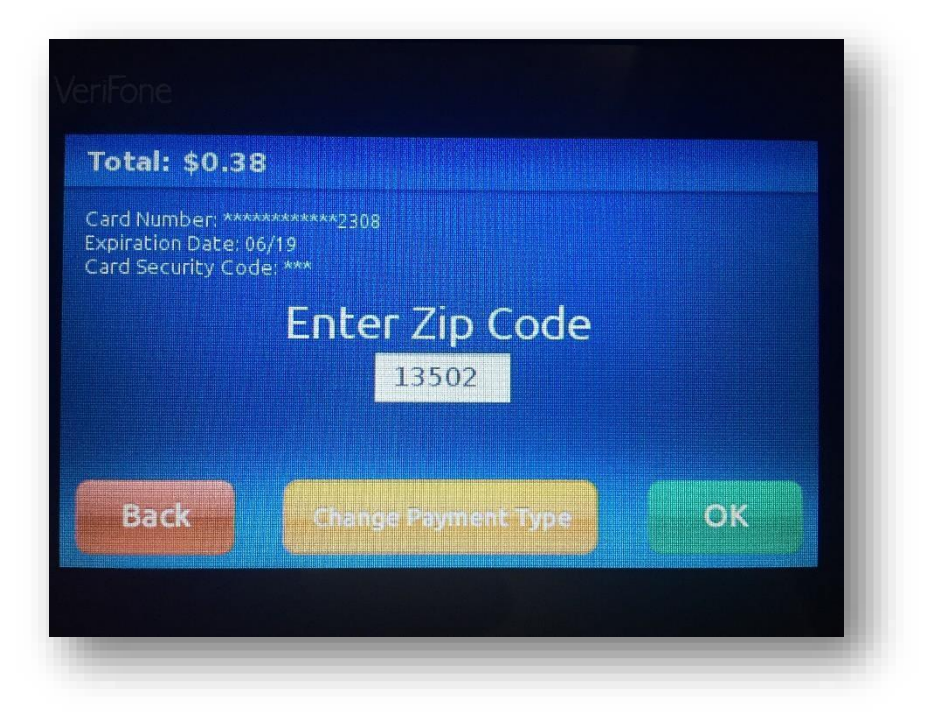

• Enter in the *zip-code* of the customer, then click OK

# <text>

Approval Image

#### Declined Image

• ShipRite will now return back to the POS and produce a receipt for the customer

# **ShipRite** Processing a refund via the Genius Terminal

| File Edit<br>Shi                                                                                                    | Sales Actions Print Administration<br>New Sale<br>Finish Sale with Receint | PLU iHel<br>F2<br>F6          | p                                 | Ś                            | 0.02                            | Main                      |                |                 |        |
|----------------------------------------------------------------------------------------------------|----------------------------------------------------------------------------|-------------------------------|-----------------------------------|------------------------------|---------------------------------|---------------------------|----------------|-----------------|--------|
| Inv#:18                                                                                                    | Finish Sale with No Receipt<br>Quick Refund<br>Void Sale<br>No Sale        | F7<br>Ctrl+D<br>Ctrl+N        | 1: \$0.02<br>TxR: 9.2<br>Disc: 0. | Tex: 5<br>50 TxC:<br>0 Inv#: | 0.00<br>ONEIDA<br>18272         | Print                     | Wide<br>Format | Blue-<br>prints | Finish |
| Descripti<br>SKU#                                                                                                    | View Paymnt History on Invoice                                             | Ctrl+H                        |                                   |                              |                                 | Fax                       | Notary         |                 |        |
| Print- B&W- 8.5 X 11 Single Premium           220811P         0.01         1         \$ 0.01t           Print- B&W- 8.5 X 11 Single Premium           220811P         0.01         1         \$ 0.01t |                                                                            | 7                             | 8                                 | 9                            | del                             | Online<br>Print<br>Center |                |                 |        |
| \pproval# 061424<br>DrderID# 299767323                                                                                                    | 4                                                                          | 5                             | 6                                 |                              | мвх                             | Pack<br>Master            | Pack<br>Supply | Post<br>Stamp   |        |
|                                                                                                    |                                                                            | 1                             | 2                                 | З                            | enter                           | Ship                      | One            | Ship            | Multi  |
|                                                                                                    |                                                                            | 0                             |                                   | 0                            |                                 | Ship                      | Letter         | Print           | Post   |
|                                                                                                    | Cancel hold invoice                                                        | o <sub>b</sub> c <sub>d</sub> | Cust<br>cust<br>ookup             | ange<br>ice disc             | % ~1X<br>em change<br>count tax | ?<br>quantity             | receip         |                 | eipt   |

- First, pull up the invoice via the *Invoice Lookup* button at the bottom of the POS
- Next, click Sales > Quick Refund, as seen in the above image

| s 💽                |                                                                | REFU                                          | IND SALE APPRO   | VAL   |                                |
|--------------------|----------------------------------------------------------------|-----------------------------------------------|------------------|-------|--------------------------------|
|                    | Invoice #:                                                     | 18272                                         | Original Clerk:  | ADMIN |                                |
| Inv#:              | Date of Sale:                                                  | 09/29/2015                                    | Refunding Clerk: |       | Finish                         |
| lescrip            | Today's Date:                                                  | 09-29-2015                                    |                  |       | _                              |
| Print-             | Total:                                                         | \$ 0.02                                       | Approved By:     |       |                                |
| Approva<br>OrderID | Reason for<br>Trainin<br>Custon<br>Clerk E<br>Testing<br>Other | or this action<br>g<br>ner Changed M<br>Error | :<br>Vind        |       | Post<br>Stamp<br>Autti<br>Post |

• Enter the *Refunding Clerk's* ShipRite security code, the manager's *Approval* code, and then provide a reason for the refund

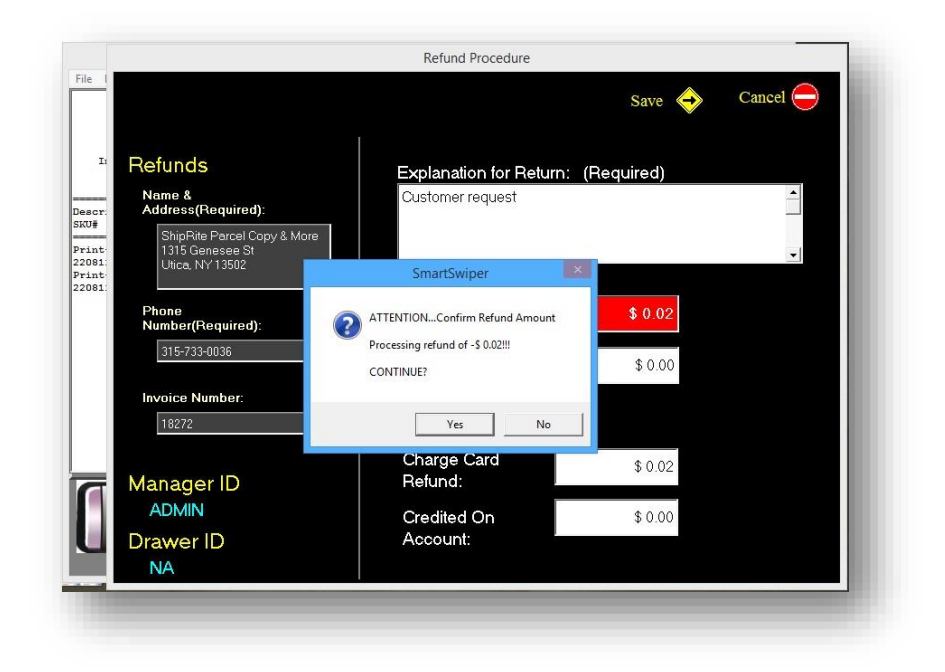

• On the Refund Procedure screen, verify that the information is correct and then click Yes to continue

|                                                                   | Refund Procedure                   |            |          |
|-------------------------------------------------------------------|------------------------------------|------------|----------|
|                                                                   |                                    | Save 🔶     | Cancel 😑 |
| Refunds                                                           | Explanation for Return:            | (Required) |          |
| Address(Required):                                                | Customer request                   |            |          |
| ShipRite Parcel Copy & More<br>1315 Genesee St<br>Utica, NY 13502 |                                    |            | •        |
|                                                                   | SmartSwiper                        |            |          |
| Phone<br>Number(Required):                                        | REFUND -\$ 0.02 ON Invoice #:18272 | \$ 0.02    |          |
| 315-733-0036                                                      | ACCEPTED                           | \$ 0.00    |          |
| Invoice Number:<br>18272                                          | ОК                                 |            |          |
| Manager ID                                                        | Charge Card<br>Refund:             | \$ 0.02    |          |
| ADMIN                                                             | Credited On                        | \$ 0.00    |          |
| Drawer ID<br>NA                                                   | Account:                           |            |          |

• Lastly, you will see the Accepted message, as seen above, and a refund receipt will print out to provide to the customer

# **ShipRite** Switch to the Virtual Terminal

Occasionally it may be necessary to use the Cayan Virtual Terminal. This allows you to perform all duties including sales, refunds and search for history.

|                            | mart shiprite Soft    | Swiper | REFUND | EXIT |  |
|----------------------------|-----------------------|--------|--------|------|--|
| Rev 1/1/20                 | 15                    |        |        |      |  |
| ight 2012 Shiprite Softwar | e, Inc ALL RIGHTS RES | ERVED  |        |      |  |
| -                          |                       |        |        |      |  |

Click on the CIRCLE icon to toggle into the VIRTUAL TERMINAL.

| m)    | Shiprite Software, Inc                            |
|-------|---------------------------------------------------|
| 0     | Smart Touch POS<br>Powered By Transport WEB       |
| SALE  |                                                   |
|       | Invoice Number:                                   |
|       | Trans Amount: \$0.00                              |
|       | Label3                                            |
|       |                                                   |
|       |                                                   |
|       |                                                   |
|       |                                                   |
| CLEAR |                                                   |
|       | Administrative Lasks<br>www.merchantwarehouse.com |
|       |                                                   |

You can run charge cards here as well as check history, do voids and refunds.

# ShipRite Troubleshooting

## Getting the IP address of the terminal

- With power on, hit the '0' key 3 times. This will get you into the admin panel.
- Password is 9416557 (Cyan's phone number).
- Look for and record the IP address. You will need this to configure Smart Swiper.

| IP address:     | 192 168 0 38             |                             |  |  |
|-----------------|--------------------------|-----------------------------|--|--|
| Serial number:  | 285-544-192              |                             |  |  |
| App template:   | GENIUSITX                |                             |  |  |
| App version:    | 4.3.3.4                  |                             |  |  |
| )S Version:     | release-20120            | release-20120625-SC-3.1.2-B |  |  |
| ast heartBeat:  | 30 Sep 2015 09:45:15 GMI |                             |  |  |
| erminal status; | OK                       |                             |  |  |
|                 |                          |                             |  |  |
| Update          | Restart                  | Test                        |  |  |
| 0 Sep 2015      | Press X to exit          | 10:04:13                    |  |  |

## **Testing connectivity**

- Look for the "TEST" button on the devices screen and touch it.
- If it says "Passed" you are good to go. If it fails, the maintenance procedure will need to be done to re-initialize the device.

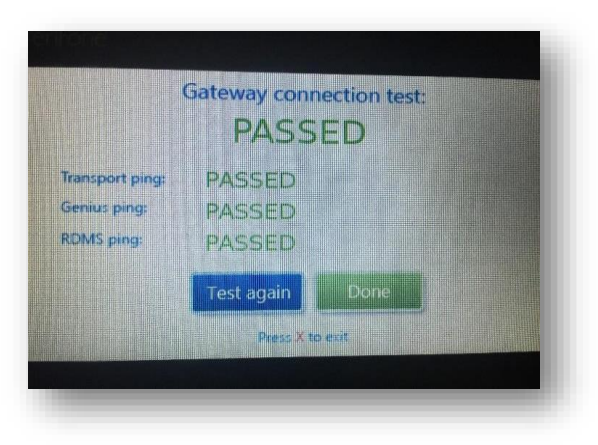

To go back, click on the 'X' button